The Leeds Teaching Hospitals **NHS** 

NHS Trust

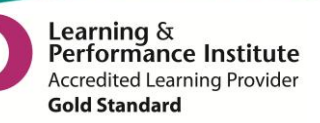

# What's New in point ?

The latest version of PPM+ goes live on the 17th of December 2015

### **New Features**

Bed State Reporting Ward Attender Improvements Handover Custom List Improvements eWhiteboard Search by Name

### You Said, We Did

Assigned Nurse Column Clinic Appointment Type Update

### **Developments in PPM+**

WinDIP Casenotes VTE Form Improvements

Please see below for more details

Last updated: 09/12/2015

# **New Features**

### **Bed State Reporting**

Applies to: All Users

The new Bed State report displays the current **live** inpatient bed state across the organisation and automatically refreshes once a minute. Figures in the report are driven by the completion of *Bed Management* and *Planning* columns in the Ward Patient List. The accuracy of this report is entirely dependent upon the correct and timely completion of this information. The default view shows bed totals for each CSU, i.e. number of empty beds, number of closed beds:

| Inpatient B                          | ed State Re      | eport: Total | s by CSU           | 9                 |                |                  |            | Filter. |            | ₽     |
|--------------------------------------|------------------|--------------|--------------------|-------------------|----------------|------------------|------------|---------|------------|-------|
| csu 🛆                                | Ward Count       | Empty Beds   | Unassigned<br>Beds | Other<br>Location | Closed<br>Beds | Beds<br>Occupied | Total Beds | MFFD 🔶  | Outliers 🔶 | FTL 🔶 |
| TOTAL                                | 99               | 515          | 143                | 58                | 9              | 1591             | 2115       | 174     | 24         | 104   |
| Abdominal<br>Medicine and<br>Surgery | [ <b>∠</b><br>12 | 33           | 20                 | 2                 | 0              | 290              | 323        | 28      | 13         | 29    |
| Acute Medicine                       | 16               | 62           | 18                 | 1                 | 0              | 355              | 417        | 100     | 0          | 31    |
| Adult Critical<br>Care               | [ <b>2</b><br>5  | 30           | 4                  | 0                 | 0              | 41               | 71         | 1       | 0          | 0     |
| Cardio-<br>Respiratory               | [ℤ<br>10         | 30           | 13                 | 0                 | 1              | 177              | 208        | 8       | 2          | 3     |
| Centre for<br>Neurosciences          | 2<br>8           | 30           | 9                  | 1                 | 0              | 153              | 183        | 3       | 5          | 9     |
| Chapel Allerton<br>Hospital          | 2<br>2           | 12           | 0                  | 32                | 0              | 34               | 46         | 5       | 0          | 5     |
| Childrens 🖸                          | []<br>15         | 52           | 21                 | 2                 | 1              | 151              | 204        | 1       | 0          | 4     |
| Head & Neck 🖸                        | 2                | 36           | 7                  | 0                 | 0              | 19               | 55         | 2       | 3          | 3     |
| Institute of<br>Oncology             | Z<br>10          | 75           | 6                  | 0                 | 0              | 147              | 222        | 11      | 0          | 6     |
| Theatres &<br>Anaesthesia            |                  | 16           | 2                  | 7                 | 0              | 7                | 23         | 0       | 0          | 0     |
| Trauma and<br>Related Services       | 2<br>8           | 15           | 7                  | 2                 | 1              | 159              | 175        | 15      | 0          | 14    |
| Urgent Care 🖸                        | 2                | 15           | 14                 | 11                | 0              | 10               | 25         | 0       | 0          | 0     |
| Womens 🖸                             | 2<br>8           | 109          | 22                 | 0                 | 6              | 48               | 163        | 0       | 1          | 0     |
| Showing 1 to 14                      | of 14 entries    |              |                    |                   |                |                  |            |         |            |       |

Use the hyperlinks  $\square$  in the CSU and Ward Count columns to focus in on totals per ward within a particular CSU (click on CSU column) or to view patients (click on Ward Count column) who are Medically Fit for Discharge, Fit to Lodge or Outliers within a particular CSU.

| In   | patie | ent Bed State R     | eport for Abdominal M | 1edicine and Surger | y CSU by Ward | 0               |            |        | Filter     | <b>+</b> |
|------|-------|---------------------|-----------------------|---------------------|---------------|-----------------|------------|--------|------------|----------|
| Ward |       | Empty Beds          | Beds Unassigned 🔶     | Other Location 🔶    | Closed Beds   | Beds Occupied 🔶 | Total Beds | MFFD 🔶 | Outliers 🔶 | FTL      |
| тота | L     | 33                  | 26                    | 2                   | 0             | 290             | 323        | 28     | 19         | 29       |
| J42  | ľ     | 1                   | 0                     | 0                   | 0             | 27              | 28         | 8      | 0          | 8        |
| J43  | ľ     | 1                   | 1                     | 2                   | 0             | 23              | 24         | 0      | 0          | 0        |
| 344  | ľ     | 5                   | 0                     | 0                   | 0             | 23              | 28         | 6      | 0          | 7        |
| J45  | ľ     | 0                   | 0                     | 0                   | 0             | 25              | 25         | 1      | 0          | 1        |
| J46  | ľ     | 2                   | 1                     | 0                   | 0             | 26              | 28         | 2      | 0          | 0        |
| J47  | ľ     | 6                   | 0                     | 0                   | 0             | 22              | 28         | 1      | 0          | 0        |
| J49  | ľ     | 4                   | 2                     | 0                   | 0             | 21              | 25         | 4      | 0          | 3        |
| J50  | ľ     | 4                   | 2                     | 0                   | 0             | 19              | 23         | 2      | 0          | 0        |
| J82  | ľ     | 0                   | 0                     | 0                   | 0             | 32              | 32         | 1      | 0          | 4        |
| J83  | ľ     | 3                   | 1                     | 0                   | 0             | 29              | 32         | 1      | 0          | 1        |
| J91  | ľ     | 0                   | 16                    | 0                   | 0             | 25              | 25         | 2      | 16         | 4        |
| J92  | ľ     | 7                   | 3                     | 0                   | 0             | 18              | 25         | 0      | 3          | 1        |
| Show | ing 1 | to 13 of 13 entries |                       |                     |               |                 |            |        |            |          |

#### Select the CSU from the CSU column for the above view.

| Inpatient Bed State Repor | t for: Abdominal M | ledicine and Surge | ery by P | atient 🟮   |     |                       | Filter     | •                     |
|---------------------------|--------------------|--------------------|----------|------------|-----|-----------------------|------------|-----------------------|
| Patient                   | NHS Number         | Ward 🔶             | Bed 🔶    | Speciality | LOS | MFFD 🔶                | Outliers 🔶 | FTL 🔶                 |
| TOTAL                     |                    |                    |          |            |     | 28                    | 19         | 29                    |
| AVOCARDO Kim              | 933 503 2336       | 42 (SJUH)          | 28       | UROLOGY    | 33d | ✓                     |            | ✓                     |
| BANANA Carl               | 956 814 8809       | 42 (SJUH)          | 13       | UROLOGY    | 75d | ✓                     |            |                       |
| CUCUMBER Madeleine        | 996 940 7856       | 42 (SJUH)          | 27       | UROLOGY    | 24d | ✓                     |            | ✓                     |
| DAMSON Jaspal             | 941 143 3448       | 42 (SJUH)          | SR7      | UROLOGY    | 92d | ✓                     |            | ✓                     |
| EGGPLANT Connor           | 973 456 5990       | 42 (SJUH)          | 1        | UROLOGY    | 36d | ✓                     |            | ✓                     |
| JACKFRUIT Roger           | 942 910 0475       | 42 (SJUH)          | 2        | UROLOGY    | 22d | <ul> <li>✓</li> </ul> |            |                       |
| LEMON Waqas               | 967 093 8961       | 42 (SJUH)          | 15       | UROLOGY    | 29d | ✓                     |            | ✓                     |
| LIME Ravinder             | 992 971 4502       | 42 (SJUH)          | 14       | UROLOGY    | 22d |                       |            | ✓                     |
| MELON Kirsten             | 975 331 1265       | 42 (SJUH)          | SR22     | UROLOGY    | 16d |                       |            | ✓                     |
| PEACH Ayaan               | 966 533 8366       | 42 (SJUH)          | 3        | UROLOGY    | 16d |                       |            | ✓                     |
| PLANTAIN Anwar            | 992 768 8849       | 42 (SJUH)          | 5        | UROLOGY    | 40d | ✓                     |            |                       |
| DAMSON Molly              | 983 003 7924       | 44 (SJUH) 🛛 🖓      | 4        | COLORECTAL | 19d |                       |            | ~                     |
| DURIAN Phoebe             | 994 520 0631       | 44 (SJUH) 🛛 🖓      | 6        | COLORECTAL | 16d |                       |            | <ul> <li>✓</li> </ul> |
| MANDARIN Audrey           | 969 184 9712       | 44 (SJUH)          | 23       | COLORECTAL | 23d | ✓                     |            | <b>~</b>              |
| MANDARIN Kylie            | 990 449 7796       | 44 (SJUH)          | 13       | COLORECTAL | 60d | ✓                     |            | ✓                     |
| MANGO Tessa               | 907 573 8218       | 44 (SJUH)          | 3        | COLORECTAL | 21d | ✓                     |            | ✓                     |
| MULBERRY Ada              | 950 730 6137       | 44 (SJUH)          | SR7      | COLORECTAL | 46d | ✓                     |            |                       |

Select the CSU from the Ward Count column for the above view.

Remember, you can access the Bed State Reports from Browse List on the PPM+ home page:

| Patients Lists                                           | Virtual List Summary               | Trust Wide Patients Virtual List |
|----------------------------------------------------------|------------------------------------|----------------------------------|
| Filter                                                   | Filter                             | Filter                           |
| Outpatient (Clinics)<br>Available Clinics for you        | Trust Wide Patients Virtual List 3 | Bed State                        |
| Operating Theatres                                       | PPM1 Global Virtual Lists 249      | Unplanned Patient List           |
| Available operating theatres                             | My Virtual Lists                   | Bed State Report By CSU          |
| Multidisciplinary Teams<br>Available MDT's for you       | My Team Virtual Lists              |                                  |
| My Custom Views<br>Your saved multi patient custom views | Additional Team Virtual Lists 0    |                                  |
| Inpatient (Wards)<br>Ward stay multi patient views       |                                    |                                  |
| Virtual Lists<br>Available Virtual lists for you         |                                    |                                  |

### Ward Attender Improvements

Applies to: Leeds Teaching Hospitals Users

You can now complete eDANs (where applicable) for your Ward Attenders. In addition to this, for those Ward Attenders that require admission, all of the updated information (excluding Bed, eObs, eDAN and VTE) during the ward attender stay will be carried over to the inpatient episode. Information will not be carried over if they are admitted 2 days after the ward attender stay.

| Action | Ward         | Bed | Patient 🔶          | Consultant | Specialty    | LOS  | EDD 🔶 | MFFD | Clinical<br>Summary | eDAN 🔶        |
|--------|--------------|-----|--------------------|------------|--------------|------|-------|------|---------------------|---------------|
|        | 91<br>(SJUH) | WA  | ICEBERG Neil       | MRM        | Anaesthetics | WA   | 0     |      | This is a test      | ✓<br>Complete |
|        | 91<br>(SJUH) | WA  | EDANMEDSPOST Two 🌔 | MRM        | Anaesthetics | WA   | 0     |      | Ward Attender       | 0             |
| •      | 91<br>(SJUH) | WA  | WARD ATTENDER C    | MRM        | Anaesthetics | wa 🌖 | 0     |      | Ward Attenders      | 0             |
| •      | 91<br>(SJUH) | 3   | MUSHROOM Jermaine  | MRM        | Anaesthetics | 143d | 0     |      |                     | Clinician     |
| •      | 91<br>(SJUH) | 4   | SUPPORTMODTEST One | MRM        | Anaesthetics | 22d  | 0     |      |                     | C<br>Pharmacy |
| •      | 91<br>(SJUH) | 5   | EDANSKIPPED One    | MRM        | Anaesthetics | 22d  | 0     |      |                     | ✓<br>Complete |

### Handover Custom List Improvements

Applies to: Leeds Teaching Hospitals Users

Building on the handover developments last month, we have improved the handover custom lists to include *Ward Stay Types*:

| Custom View                     |                                  |
|---------------------------------|----------------------------------|
| Name<br>Ward                    | Category<br>By Inpatient (Wards) |
| Choose filter type              | Filter Criteria                  |
| Ward Stay Type                  | Ward Stay (Inpatient & Days ase) |
| Select Ward Stay Type           |                                  |
| Ward Stay (Inpatient & Daycase) | Ward Attender                    |
| Ward Attender 🗸                 |                                  |
|                                 |                                  |
| Cancel                          | Save                             |

### eWhiteboard Search by Name

Applies to: Leeds Teaching Hospitals Users

You can now search the Ward Patient List by patient name by entering in to the filter in the top-right and pressing Enter 4:

| Ward View: 39 (LGI) Leeds General Infirmary, Ward Code: L39 |          |     |             |            |     |             | Banana | <b>)</b> (     | Jngrou                          | Select Colu | nns 🔒 |                  |                |
|-------------------------------------------------------------|----------|-----|-------------|------------|-----|-------------|--------|----------------|---------------------------------|-------------|-------|------------------|----------------|
| Action                                                      | Ward     | Bed | Patient     | Consultant | LOS | EDD         | MFFD   | Planning       | Needed For Discharge / Transfer |             |       | Handover Comment | Jobs           |
| All Be                                                      | All Beds |     |             |            |     |             |        |                |                                 |             |       |                  |                |
|                                                             | 39 (LGI) | 1   | BANANA Kate | рјн        | 13d | 23-Nov-2015 |        | On Ward (NFTL) | Specialist Opinion              |             |       | Handover Comment | Request Bloods |

Last updated: 09/12/2015

# You Said, We Did

### **Assigned Nurse Column**

Applies to: Leeds Teaching Hospitals

You Said: Could we have a column to display the named nurse or nursing team for each patient?

**We Did**: We have now added a new *Nurse* column to the eWhiteboard to display the named nurse (or nursing team) assigned to that patient:

|                    | waru              | Patient              | Nurse        |         |         |        |  |  |  |  |
|--------------------|-------------------|----------------------|--------------|---------|---------|--------|--|--|--|--|
|                    | 39 (LGI)          | SLOE Rizwan          | Nurse        |         |         |        |  |  |  |  |
|                    | 39 (LGI)          | ORANGE Ross          | Nursing Team |         |         |        |  |  |  |  |
|                    |                   |                      |              |         |         |        |  |  |  |  |
| Nurse Assignment X |                   |                      |              |         |         |        |  |  |  |  |
| SLOE, Rizw         | an (Mr)           |                      |              |         |         |        |  |  |  |  |
| Born 30-Sep        | -1969             | Gender Male          |              | NHS No. | 939 186 | 4406   |  |  |  |  |
| Nurse Au           | dit               |                      |              |         |         |        |  |  |  |  |
| Nurse Assig        | nment             |                      |              |         |         |        |  |  |  |  |
| Name of Nurse      | or Nursing team r | esponsible for the p | atient       |         |         |        |  |  |  |  |
| Free-text Nu       | irse Name         |                      |              |         |         |        |  |  |  |  |
|                    |                   |                      |              |         |         |        |  |  |  |  |
| Cancel             |                   |                      |              |         |         | ✓ Save |  |  |  |  |

### **Clinic Appointment Type Update**

Applies to: All Users

You Said: Could we view the appointment type for clinics in PPM+?

**We Did**: PPM+ clinic lists now include whether the appointment is a New or a Follow Up in the *Appointment Type* column:

| DR EI  | LIOTT REPH, Monday | (AM) St James | 's, 07-Oct-2015 |       | Patient Name     | Select C       | olumns 🔒              |
|--------|--------------------|---------------|-----------------|-------|------------------|----------------|-----------------------|
| Action | Patient            | DOB 🔶         | NHS Number      | Time  | Appointment Type | Clinic Type 🔶  | Attended 🔶 📤          |
|        | PEACH Kalsoom      | 15-Apr-1903   | 941 631 2037    | 09:00 | New (NR)         | Sleep Registra | Attended              |
|        | POTATO Ellie       | 29-Nov-1905   | 947 387 0426    | 09:00 | New (NR)         | Sleep Registra | Attended              |
|        | TOMATO Aiden       | 11-May-1904   | 956 310 2347    | 09:00 | Follow Up (FU)   | Sleep Registra | Provider Cancellation |
|        | CASSAVA Charley    | 26-May-1904   | 952 816 7349    | 09:00 | New (NR)         | Sleep Registra | Cancelled by Patient  |
|        | CASSAVA Sheraz     | 14-Sep-1903   | 967 197 2462    | 09:30 | New (NR)         | Sleep Registra | Attended              |
|        | PLANTAIN Rosalyn 🍕 | 18-May-1907   | 956 451 4886    | 09:30 | New (NR)         | Sleep Registra | Cancelled by Patient  |
|        | RADISH Gavin       | 15-May-1906   | 931 774 9054    | 10:00 | New (NR)         | Sleep Registra | Attended              |
|        | KIWI Omar          | 11-Oct-1905   | 971 978 8984    | 10:00 | Follow Up (FR)   | Sleep Registra | Cancelled by Patient  |

#### Email: ITTraining.LTHT@nhs.net

# **New Developments**

### **WinDIP Casenotes**

Applies to: Heart Failure Clinics

Heart Failure clinics can now access a patient's scanned casenotes through the Single Patient View from the Clinical Documents section:

|                                                                                             | Clinical Documents (8+)                                                                                                    |                                     |                                                                                                    |  |  |  |  |  |  |
|---------------------------------------------------------------------------------------------|----------------------------------------------------------------------------------------------------|-------------------------------------|----------------------------------------------------------------------------------------------------|--|--|--|--|--|--|
|                                                                                             | Dictation (EPRO)                                                                                                    | e?                                  |                                                                                                    |  |  |  |  |  |  |
|                                                                                             | Health View                                                                                                    | e?                                  |                                                                                                    |  |  |  |  |  |  |
|                                                                                             | Case Notes (Scanned)                                                                                                    | × .                                 |                                                                                                    |  |  |  |  |  |  |
| Scanned case notes viewer                                                                   |                                                                                                    |                                     | ×                                                                                                    |  |  |  |  |  |  |
| EDITESTPATIENT, Twentynine (Miss)                                                           |                                                                                                    |                                     |                                                                                                    |  |  |  |  |  |  |
| Born 20-Aug-1962 Gender Female                                                              |                                                                                                    | NHS No. 928 9                       | J11 1917                                                                                                    |  |  |  |  |  |  |
|                                                                                             |                                                                                                    |                                     | Page Width Original O C                                                                                       |  |  |  |  |  |  |
|                                                                                             | LAYOUT OF HEALT                                                                                                    | H RECO                              | RDS FOLDER                                                                                                    |  |  |  |  |  |  |
| This folder has 4 set<br>health records in a<br>instructions can be                         | gned to facilitate the filing of the<br>ance. Detailed filing                                                                                                    |                                     |                                                                                                    |  |  |  |  |  |  |
| Spine 1 - front shee<br>Spine 2 - investigati<br>Spine 3 - correspon<br>Spine 4 - anaesthet | Spine 1 - front sheets/nursing & midwifery records/AHP records & drug charts<br>Spine 2 - investigations (mount sheets & full sheet reports)<br>Spine 3 - correspondence<br>Spine 4 - anaesthetic/operation sheets & clinical notes |                                     |                                                                                                    |  |  |  |  |  |  |
| ALWAYS OPEN TH<br>DOES NOT TEAR                                                             | ALWAYS OPEN THE MEDI-CLIPS BEFORE USE TO ENSURE THAT THE PAPER<br>DOES NOT TEAR                                                                                                    |                                     |                                                                                                    |  |  |  |  |  |  |
| Special needs check                                                                         | dist                                                                                                    |                                     |                                                                                                    |  |  |  |  |  |  |
| The purpose of this<br>and not forgotten.                                                   | checklist is to ensure<br>it is the responsibility<br>or to always ask the pr                                                                                                    | that the<br>of all sta<br>atient ho | patient's individual needs are met<br>iff to complete/update and use the<br>ow you can best meet their needs. |  |  |  |  |  |  |

### **VTE Form Improvements**

#### Applies to: Pilot Users

Ward Clerks can now enter in the manually entered VTE assessment date and time on behalf of the ward:

| Venous Thromboembolism           |                                    | ×                    |
|----------------------------------|------------------------------------|----------------------|
| PLANTAIN, Leigh (Mrs)            |                                    |                      |
| Born 13-Jun-1936                 | Gender Female                      | NHS No. 987 680 2275 |
| New VTE Assessment Requ          | ired?                              |                      |
| A paper VTE form has been        | completed                          |                      |
| No                               |                                    |                      |
| Paper VTE Completion Date        |                                    |                      |
| 🛗 25-Nov-2015                    | <b>O</b> 16:02                     |                      |
| Previous VTE Assessments         | on this admission                  |                      |
| Electronic VTE Completed:<br>By: | 25-Nov-2015 15:02<br>Pritpal Saggu |                      |
| Paper VTE Completed:<br>By:      | 25-Nov-2015 15:02<br>Pritpal Saggu | 🗎 Withdraw           |
| Cancel                           |                                    | ✓ Save               |

This form is being trialled on specific ward areas prior to full roll-out across the organisation. Further, you now open up the VTE form from the Single Patient View (click on Add and then Clinical Document):

|                      | Add Document               |                      |                     |            | ×        |
|----------------------|----------------------------|----------------------|---------------------|------------|----------|
|                      | Filter                     |                      |                     |            |          |
|                      | Show All                   | ۲                    | Sort Alphabetically | Ascending  | <b>,</b> |
|                      | In Progress (Drafts)       |                      |                     |            |          |
|                      | Free Text<br>Annotation    | 15-Oct-2015 15:40    | eastelje            | Documents  | *        |
|                      | IBD: Ulcerative<br>Colitis | 10-Nov-2015 15:06    | eastelje            | Encounters |          |
|                      |                            |                      |                     |            |          |
|                      | Add New Document           |                      |                     |            | •        |
|                      | Free Text Annotatio        | n                    |                     | Documents  | *        |
| Add <del>-</del>     | IBD: Crohns                |                      |                     | Encounters |          |
| Clinical Document    | IBD: Ulcerative Coli       | tis                  |                     | Encounters |          |
| Attachment           | Resuscitation Interv       | ention Event (Adult) |                     | Documents  |          |
| Dictation (EPRO)     | VTE Risk Assessm           | ent                  |                     |            | -        |
| Free Text Annotation | Cancel                     |                      |                     |            |          |

Email: ITTraining.LTHT@nhs.net

### **Contact Us**

Please contact the Informatics Service Desk at x26655 or informaticsservicedesk.lth@nhs.net to:

- Reset your password
- Report a problem you are having within PPM+ functionality
- Report a data quality problem within PPM+
- Request new user accounts for PPM+
- Disable PPM+ accounts for any leavers from your department

Please contact the PPM+ EPR team at <u>leedsth-tr.EPR@nhs.net</u> if you have any development ideas or comments on your experience of using the EPR

If you would like to make a request for change to PPM+, please contact us at: <u>leedsth-tr.EPR@nhs.net</u> with a completed <u>request for change (RFC) form available here</u>

Please contact the IT Training Department at <u>ITTraining.LTHT@nhs.net</u> if you require further training on PPM+ or any other Clinical System

IT Training Intranet site: <u>http://lthweb/sites/it-training/ppmplus</u> (including full PPM+ User Guide)